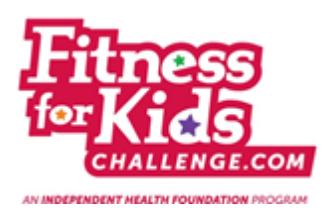

## Fitness for Kids Challenge Coordinator Account Registration

- 1. Copy this link into your web browser: <u>http://www.fitnessforkidschallenge.com/coordinator-registration</u>
- 2. Fill in the information on the page below the purple bar titled "School Coordinator Account Registration." Once you have filled in every section, including the security code, click "Sign Up."

| School Coordinator Account Registration                                                                                                    |
|----------------------------------------------------------------------------------------------------|
| Please use this registration form only if you would like to be a coordinator for your school to manage all teachers registrations and submissions only.                                         |
| If you are a teacher and do not currently have an account, please register here.                                                                                                    |
| Contact Information                                                                                                    |
| Please enter your contact information.                                                                                                    |
| School Akron Central School District                                                                                                    |
| Title                                                                                                    |
| First Name                                                                                                    |
| Last Name                                                                                                    |
| Account Access<br>Please specify your preferred online account email and username. You will update your password when you first login to your account (details<br>sent via confirmation email). |
| Email                                                                                                    |
| Username                                                                                                    |
| Password                                                                                                    |
| Confirm Password                                                                                                    |
| Secret Question What is your mother's maiden name ?                                                                                                    |
| Secret Answer                                                                                                    |
| To complete your online account access request, enter the security code and click 'sign up' .                                                                                                   |
| Security Code<br>33/C3/C3<br>Type Code Above Into This Box<br>SIGN UP                                                                                                    |

3. You will receive this message in your web browser once you click "Sign Up." When you receive this message you are officially registered.

| HOME                                      | ABOUT       | TEACHERS                                   | PARENTS                                         | KIDS' CORNER                                           | EVENTS                                           | CONTACT US                                     |
|-------------------------------------------|-------------|--------------------------------------------|-------------------------------------------------|--------------------------------------------------------|--------------------------------------------------|------------------------------------------------|
| Fit<br>[for]                              | nes<br>(ids | сом                                        | ***                                             |                                                        | Teachers, click                                  | here to login or register<br>GISTER facebook 🏏 |
| Regist                                    | ration Co   | ompleted                                   |                                                 |                                                        |                                                  |                                                |
| Congrat<br>You have suu<br>the first time | tulations!  | d your new user acc<br>up your password an | ount. <u>You will rec</u><br>d secret answer. T | eive an E-Mail with logi<br>his step is required to co | <u>n instructions.</u> F<br>Infirm your email ar | Please follow these instructions               |

4. Once your coordinator account has been approved (to ensure there is only one coordinator per school) you will receive the email below to the email address that you registered with.

| New User Account Instructions for http://www.fitnessforkidschallenge.com                                                                                                |
|----------------------------------------------------------------------------------------------------|
| Fitness for Kids Challenge <no-reply@webcmstools.com> Sent: Wed 5/27/2015 9:30 AM To:</no-reply@webcmstools.com>                                                        |
| Dear Anna,                                                                                                    |
| An account with this email address (anna.jaremko@independenthealth.com) has been created!                                                                               |
| Please follow the directions below to login and set your password.                                                                                                    |
| 1. Click or Cut & Paste this link into your browser<br>Login At: <u>http://www.fitnessforkidschallenge.com/force-login</u>                                              |
| 2. When prompted for your username you enter<br>Username: TESTCOORD                                                                                                    |
| <ol> <li>The following password has been setup for you (you may change it when logging in)<br/>Password: Kkv42K70H</li> </ol>                                           |
| <ol> <li>When prompted to change your password enter any combination of letters and numbers.<br/>This new password must be at least six (6) characters long.</li> </ol> |
| 5. You must then choose a secret question and enter your answer for that.<br>This will be used to help reset your password in case it is forgotten later.               |
| Upon successful completion of those steps, you will be brought to your starting page and you may begin using the tools available to you.                                |
| Thank You,                                                                                                    |
| Account Manager<br>http://www.fitnessforkidschallenge.com                                                                                                    |

5. Follow the instructions in this email. Copy the link from Step 1 in your web browser. You will see the image below.

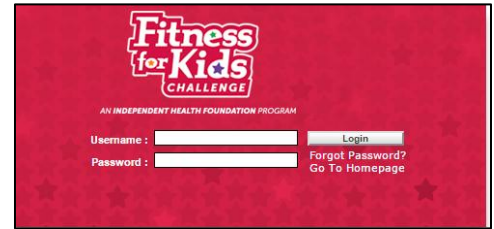

6. Copy your username and password from Step 2 and 3 in the email.

| New User Account Instructions for http://www.fitnessforkidschallenge.com                                                                                  |      |
|----------------------------------------------------------------------------------------------------|------|
| Fitness for Kids Challenge <no-reply@webcmstools.com></no-reply@webcmstools.com>                                                                          |      |
| Sent: Wed 5/27/2015 9:30 AM                                                                                                    |      |
| To: Anna Jaremko                                                                                                    |      |
| Dear Anna,                                                                                                    |      |
| An account with this email address (anna.jaremko@independenthealth.com) has been created!                                                                 |      |
| Please follow the directions below to login and set your password.                                                                                        |      |
| 1. Click or Cut & Paste this link into your browser                                                                                                    |      |
| Login At: http://www.fitnessforkidschallenge.com/force-login                                                                                              |      |
| 2. When prompted for your username you enter<br>Username: TESTCOORD                                                                                       |      |
| 3. The following password has been setup for you (you may change it when logging in)<br>Password: Kkv42K70H                                               |      |
| 4. When prompted to change your password enter any combination of letters and numbers.<br>This new password must be at least six (6) characters long.     |      |
| 5. You must then choose a secret question and enter your answer for that.<br>This will be used to help reset your password in case it is forgotten later. |      |
| Upon successful completion of those steps, you will be brought to your starting page and you may begin using the tools available to y                     | you. |
| Thank You,                                                                                                    |      |
| Account Manager<br>http://www.fitnessforkidschallenge.com                                                                                                 |      |

7. When you click "login" you will be prompted to reset your password (see the image below). Enter in a new password and secret answer and click "Save Now."

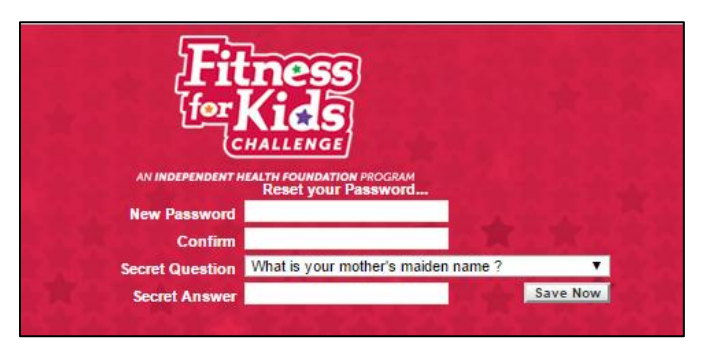

8. You will now be officially registered and will see your "Account Dashboard," see below.

| HOME                   | ABOUT                                               | TEACHERS                                                               | PARENTS      | KIDS' CORNER | EVENTS  | CONTACT   | US        |
|------------------------|-----------------------------------------------------|------------------------------------------------------------------------|--------------|--------------|---------|-----------|-----------|
| Fit                    | nes<br>(ids                                         | S<br>E.COM                                                             | * *          | Welcome! DA  | SHBOARD | .ogout fa | icebook 🌱 |
| Welcom<br>Please choos | <b>1e!</b><br>se from the follo                     | wing account areas                                                     |              |              |         |           |           |
|                        | Account S<br>Update your<br>Coordinate<br>Manage my | ettings<br>account and contact<br>or Dashboard<br>school's classrooms. | information. |              |         |           |           |
|                        |                                                     |                                                                        |              |              |         |           |           |

9. When you click on "Coordinator Dashboard" you will see the screen below. This screen will list every classroom that is registered at your school.

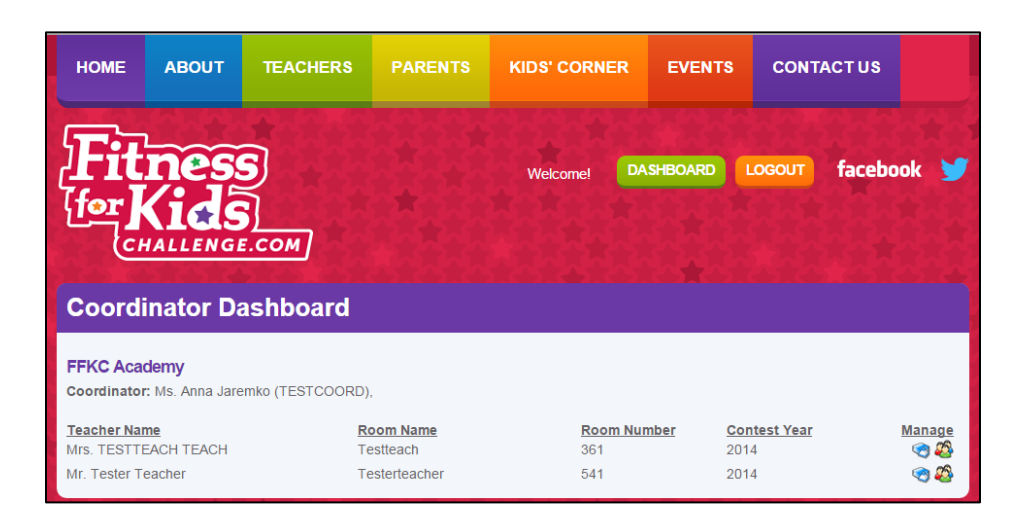

10. To add a challenge for a classroom click on the blue square icon to the right of the classroom. When you click on this icon you will see the screen below.

| itness Ch                                                   | allenges                                                                                                    |                                                                               |
|-------------------------------------------------------------|----------------------------------------------------------------------------------------------------|-------------------------------------------------------------------------------|
|                                                             |                                                                                                    | Back to Dashboard                                                             |
| eachers, please n<br>ubmit the report, o<br>nna.jaremko@ind | ote: You are only able to submit your challenge progress report one tim<br>once that Challenge is completed. If you submit the report early and nee<br>ependenthealth.com. | e. Please wait until the end of the month to<br>ed changes made, please email |
| Month 🛗                                                     | CHALLENGE                                                                                                    | SCORE                                                                         |
| FFKC ACADEN<br>Contest Year 2014                            | <b>IY</b><br>4                                                                                                    |                                                                               |
| Mrs. TESTTEACH                                              | TEACH                                                                                                    |                                                                               |
| October                                                     | Play 60 Challengel                                                                                                    | Submit Progress Report 🧕                                                      |
| November                                                    | 5 servings of fruits and vegetables a day!                                                                                                    | Submit Progress Report                                                        |
| December                                                    | December/January- Email your Healthy Policy/Change to<br>anna.jaremko@independenthealth.com                                                                                | Submit Progress Report                                                        |
| February                                                    | 5210 Trackerl                                                                                                    | Submit Progress Report 👂                                                      |
| March                                                       | 2 hours or less of screen time a dayl                                                                                                    | Submit Progress Report 🦻                                                      |
| April                                                       | 1 hour of physical activity a dayl                                                                                                    | Submit Progress Report 🦻                                                      |
|                                                             | A second distance data                                                                                                    |                                                                               |

- 11. You can now enter in any of the challenges for this classroom. When you are done with this classroom and are ready to add another classroom click "Back to Dashboard" at top of page. You will now be taken back to your dashboard with all of your classrooms listed.
- 12. After June 5<sup>th</sup> you will be able to register your classrooms for 2015-16. You will log into your account and see the image below. Any classroom that says "Not registered" in red are not registered for 2015-16. To register these classrooms click on the people icon to the right of the classroom.

| Akron Central School Distric       | t                                 |                |              |                                                                                                    |
|------------------------------------|-----------------------------------|----------------|--------------|----------------------------------------------------------------------------------------------------|
| Coordinator: Jillian Testcoordinal | or (coordinatortest), Coordinator |                |              |                                                                                                    |
| Teacher Name                       | Room Name                         | Room Number    | Contest Year | Manage                                                                                                    |
| Ms. Test Test                      | Test                              | 123            | 2014         | ve 🖉 🍋                                                                                                    |
| Mrs. Anna Jaremko                  | Test Class2323                    | 24343          | 2014         | Sector                                                                                                    |
| Mrs. test testest                  | Test Class                        | 111            | 2014         | <ul> <li></li> <li></li></ul> |
| Mr. TESTANNA Test                  | TEST                              | 45             | 2014         | 🧠 🐔                                                                                                    |
| Ms. Anna Jaremko                   | Not registered                    | Not registered | 2014         | T 🔊                                                                                                    |
| Mr. test test                      | Not registered                    | Not registered | 2014         | R 🔊                                                                                                    |
| Mrs. Pete Melody                   | Not registered                    | Not registered | 2014         | T 🔊                                                                                                    |
| Ms. Eric Schlegel                  | Not registered                    | Not registered | 2014         | T 🔊 🏹                                                                                                    |
| Mrs. Julie Pawlak                  | Not registered                    | Not registered | 2014         | T 🔊                                                                                                    |
| Mr. a d                            | Not registered                    | Not registered | 2014         | T 🔊 🖉                                                                                                    |
| C Bear                             | Not registered                    | Not registered | 2014         | T 20                                                                                                    |
| C Bear                             | Not registered                    | Not registered | 2014         | <ul> <li>(e) 25</li> </ul>                                                                                                    |
| Mr. TEST12 Test                    | Not registered                    | Not registered | 2014         | (m) (f                                                                                                    |

Very Oleanne and Informers

13. You will now see the page below that says "Your Classroom Information" and you will enter in the new roster for the classroom here. You will now have the option to enter in all of the rosters through your coordinator account or teachers can enter them in themselves through their

| accounts. |  |
|-----------|--|
|-----------|--|

|                   |                                                                                            | Back to Dashbo                                                                                                    |
|-------------------|--------------------------------------------------------------------------------------------|----------------------------------------------------------------------------------------------------|
| eac<br>ov<br>egis | hers, please note: V<br>e the cursor to the n<br>stration form before<br>.jaremko@independ | Vhen entering student names, use the "Tab" key to move to the next hox, or use your mouse<br>text box; do NOT hit the "Enter" or "Return" key on your keyboard as this will submit your<br>you are done with it. If you acidentally submit your form before it is complete, email<br>anthealth.com the list of your student's first and last names for the class you were entering. |
| Ak                | ron Central School                                                                         | District                                                                                                    |
| Re                | gister for Contest Yea                                                                     | r 2014                                                                                                    |
| adı               | ministrator.                                                                               |                                                                                                    |
| Dis               | play Name                                                                                  |                                                                                                    |
| Cla               | splay Name<br>Issroom Number                                                               |                                                                                                    |
| Dis<br>Cla        | splay Name<br>assroom Number<br>First Name                                                 | Last Name                                                                                                    |
| Cla<br>1.         | Iplay Name Issroom Number First Name First Name                                            | Last Name                                                                                                    |